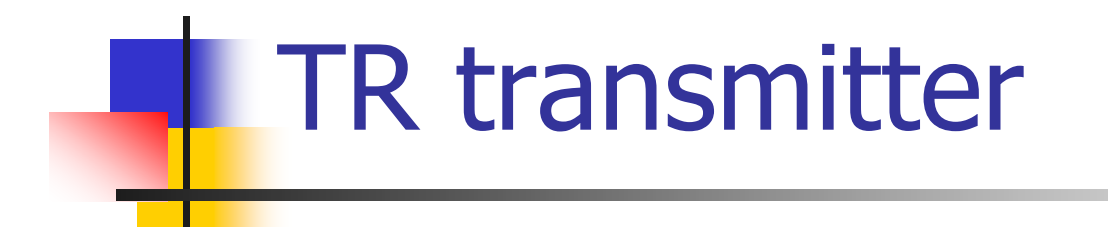

Transmitter transfer curve modify Procedure

## Outline

- Software Installation Temperature transmitter 1.26
- USB⇔RS-485 device
  - Driver installation
- Wiring
- Using Software

## Software Installation Temperature transmitter 1.26

| 📥 TR TEST1.26                 |                |         |                                    |       |            |  |
|-------------------------------|----------------|---------|------------------------------------|-------|------------|--|
| File Edit View Favorites      | Tools Help     |         |                                    |       |            |  |
| 📙 🖨 Back 🔻 🔿 👻 🔂 🗌 🥘 Sea      | arch 🕒 Folders | History | $ $ $\mathbb{C} \times \mathbb{C}$ | Ω     |            |  |
| Address 🗀 TR TEST1.26         |                |         |                                    |       |            |  |
|                               |                |         |                                    |       |            |  |
| TR TEST1.26                   | usb_driver     | ius     | opt                                | setup | zdata1.dsk |  |
| <b>setup</b><br>Application   |                |         |                                    |       |            |  |
| Modified: 12/11/2007 10:04 PM |                |         |                                    |       |            |  |
| Size: 212 KB                  |                |         |                                    |       |            |  |
| Attributes: (normal)          |                |         |                                    |       |            |  |
|                               |                |         |                                    |       |            |  |
|                               |                |         |                                    |       |            |  |
|                               |                |         |                                    |       |            |  |
|                               |                |         |                                    |       |            |  |
|                               |                |         |                                    |       |            |  |
|                               |                |         |                                    |       |            |  |

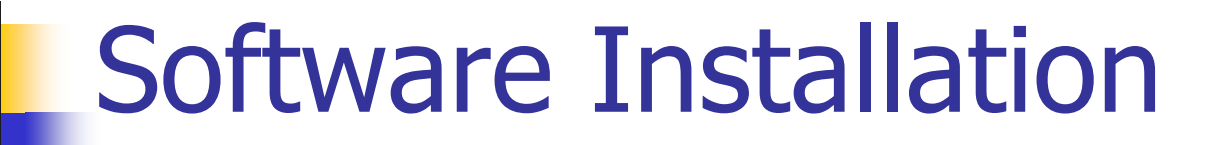

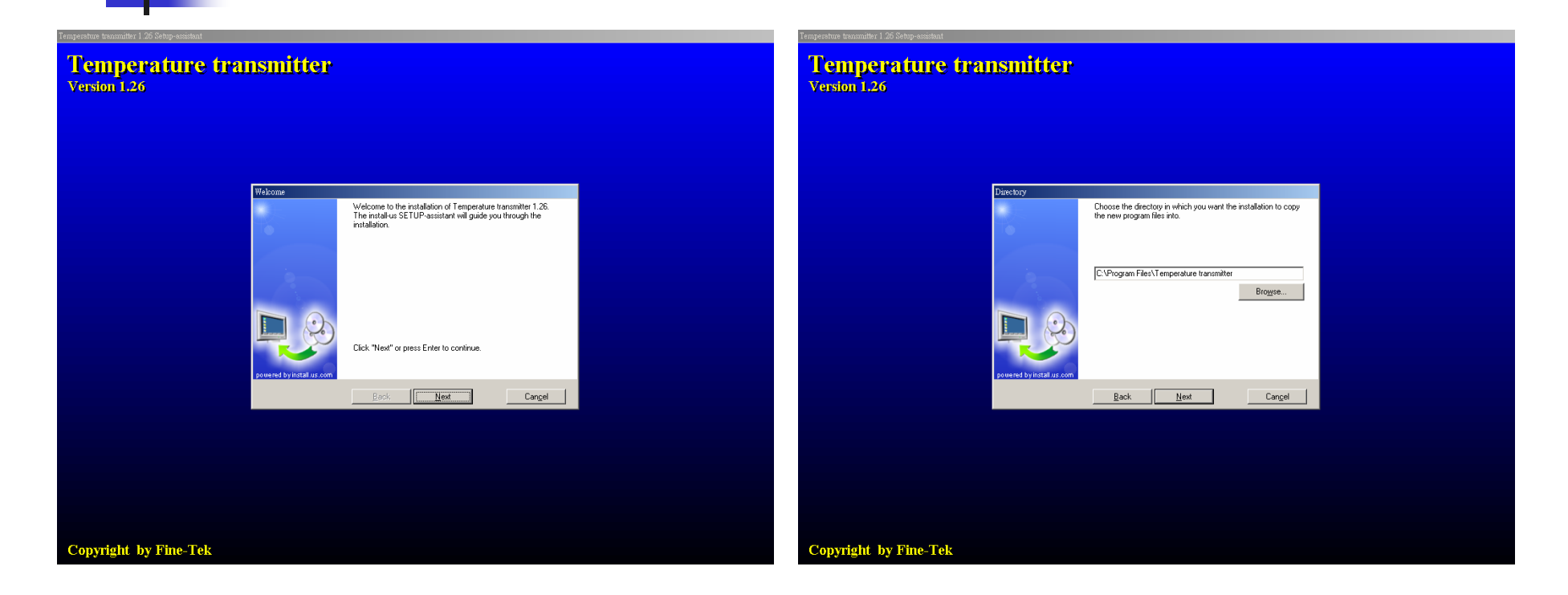

#### Click next button to continue install

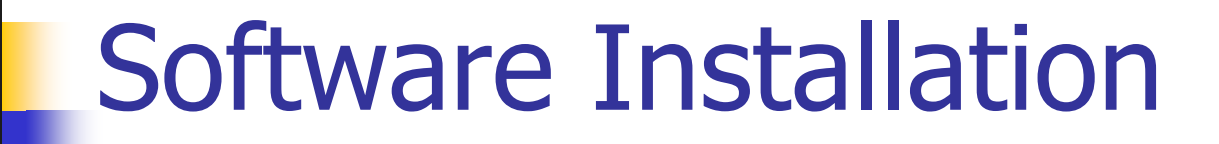

| Temperature transmitter<br>Temperature transmitter<br>Version 1.26 |                                                                                                    | Tempera<br>Ve | itue teannite: 1.26 Selop-existent<br>emperature transm<br>rsion 1.26 | itter                                                      |                                                                                                    |  |
|--------------------------------------------------------------------|----------------------------------------------------------------------------------------------------|---------------|-----------------------------------------------------------------------|------------------------------------------------------------|----------------------------------------------------------------------------------------------------|--|
| Frogen folder                                                      | Accept the name for the Program Folder or choose one from the<br>first to add the entries to an exciting folder.<br>Temperature transmitter 1.26<br>Existing Folders:<br>ADE Tower's downloader V2.0<br>ADUC<br>ADUC<br>ADUC<br>ADUC<br>Auto<br>Auto<br>Auto<br>Back Next Cangel |               | Sheri inski<br>pomred b                                               | Allation<br>Setting<br>Setting<br>Direct<br>Progr<br>Pless | igs for installation are complete. Setup-assistant now<br>nough information to start installation. |  |

## Software Installation

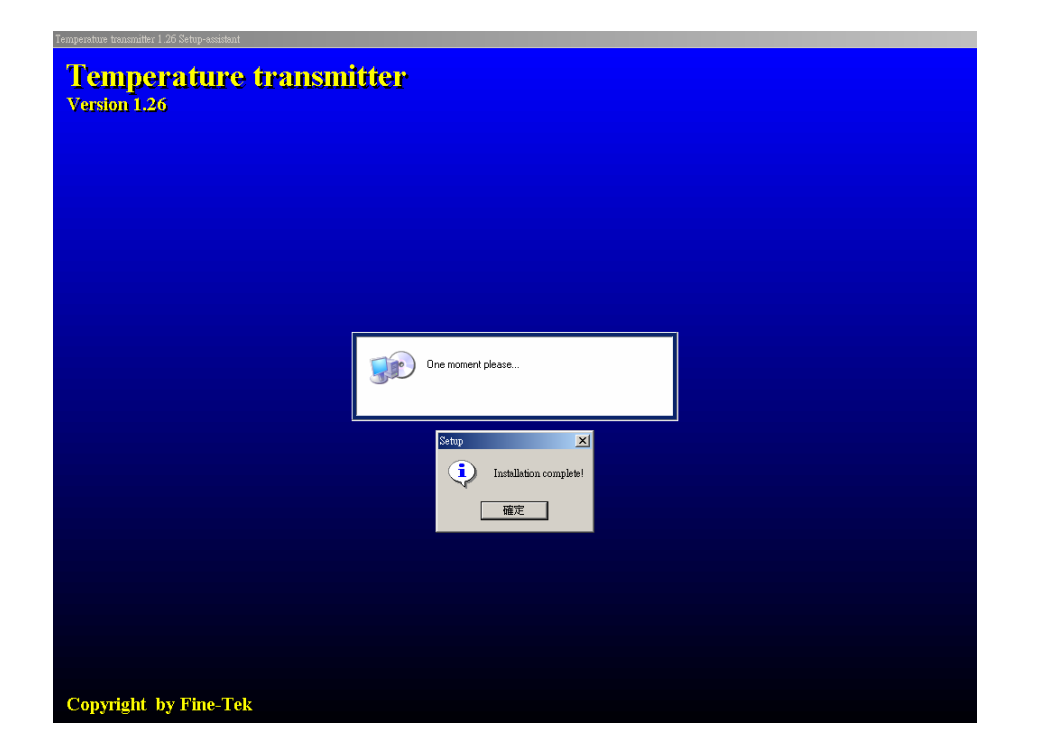

### Software install complete.

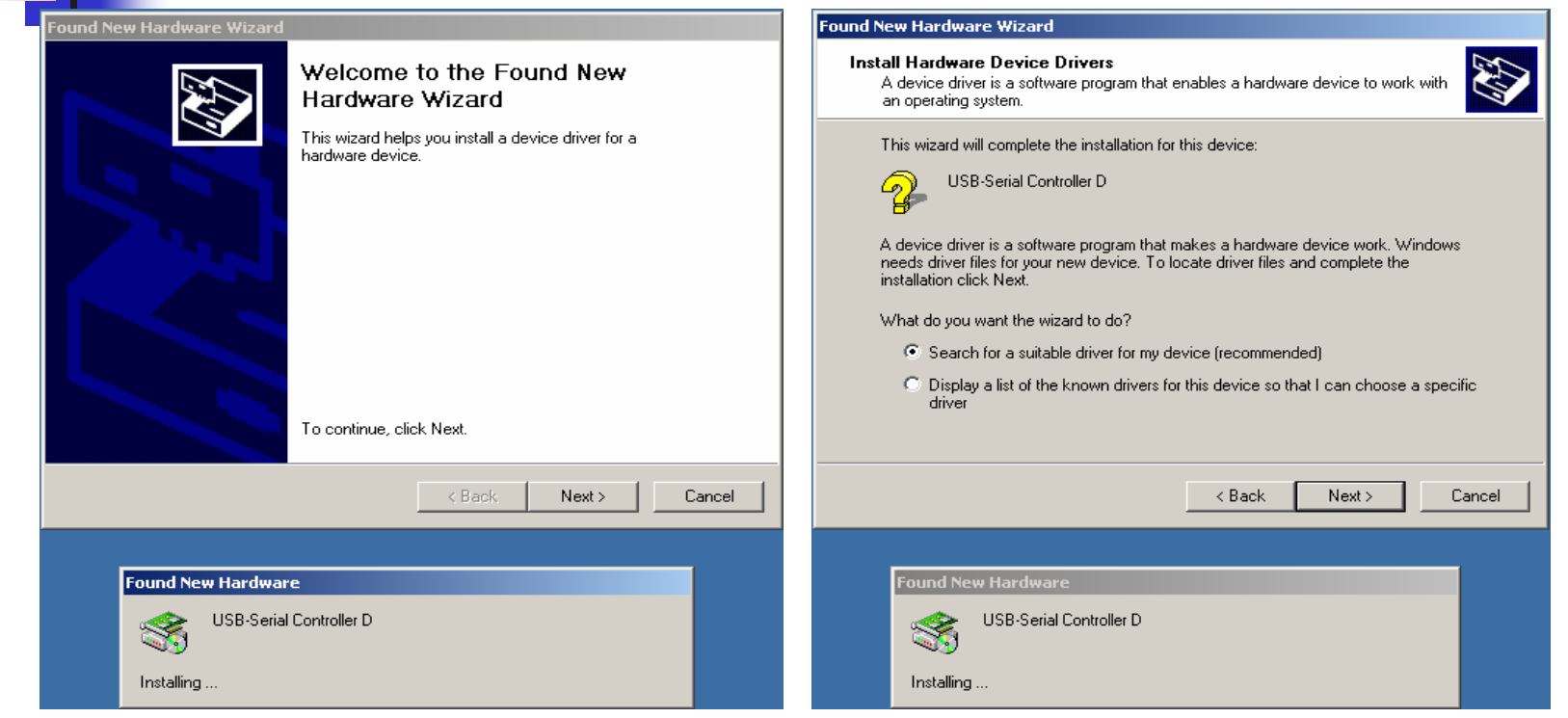

Connect USB⇔RS-485 device into PC-USB port

Install USB⇔RS-485 device driver by manually locate the driver's location

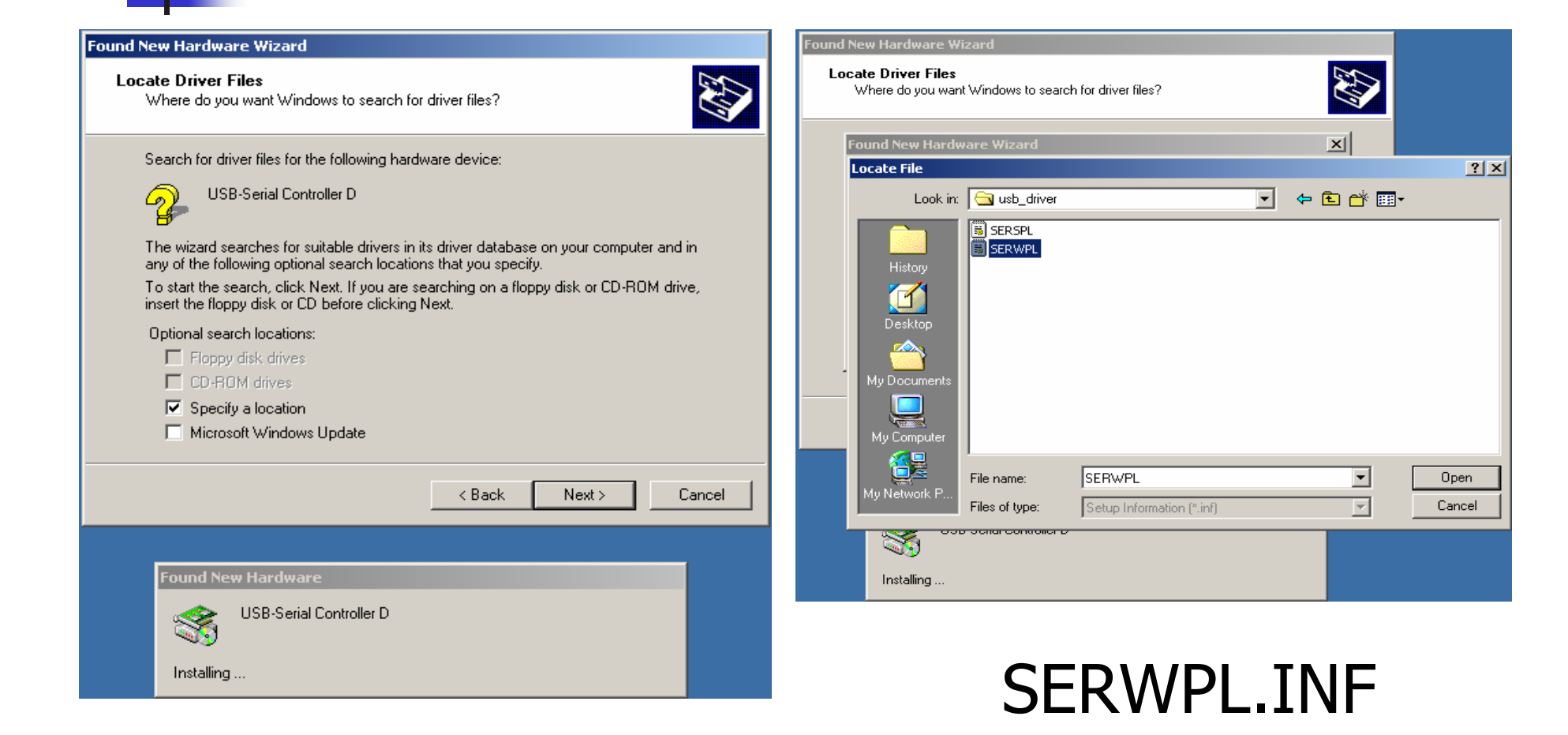

| Found New Hardware Wizard                                                                                                    | Found New Hardware Wizard                                                                                                    |
|----------------------------------------------------------------------------------------------------|----------------------------------------------------------------------------------------------------|
| Locate Driver Files<br>Where do you want Windows to search for driver files?                                                                                                    | Driver Files Search Results<br>The wizard has finished searching for driver files for your hardware device.                                                                                            |
| Found New Hardware Wizard       Insert the manufacturer's installation disk into the drive selected, and then click OK.         Cancel         Copy manufacturer's files from:         C:\usb_driver         Browse | The wizard found a driver for the following device:<br>USB-Serial Controller D<br>Windows found a driver for this device. To install the driver Windows found, click Next.<br>c:\usb_driver\serwpl.inf |
| ✓ Back Next > Cancel           Found New Hardware           WSB-Serial Controller D                                                                                                    | ✓ Back Next > Cancel           Found New Hardware           WSB-Serial Controller D                                                                                                    |
| Installing                                                                                                    | Installing                                                                                                    |

Found New Hardware Wizard

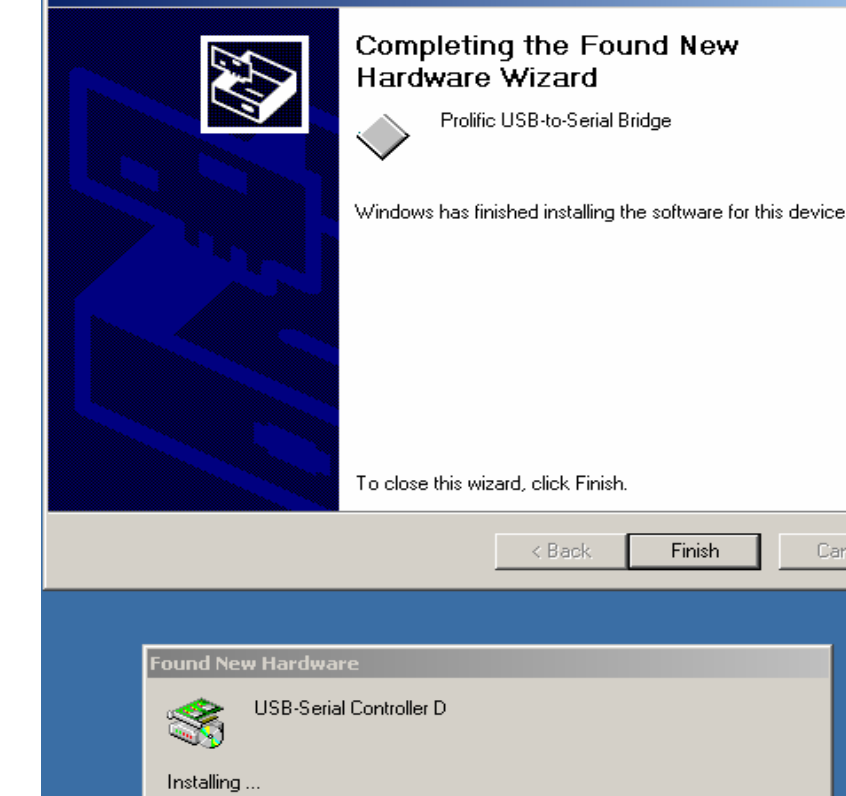

### Driver install complete : Prolific USB-to-Serial Bridge

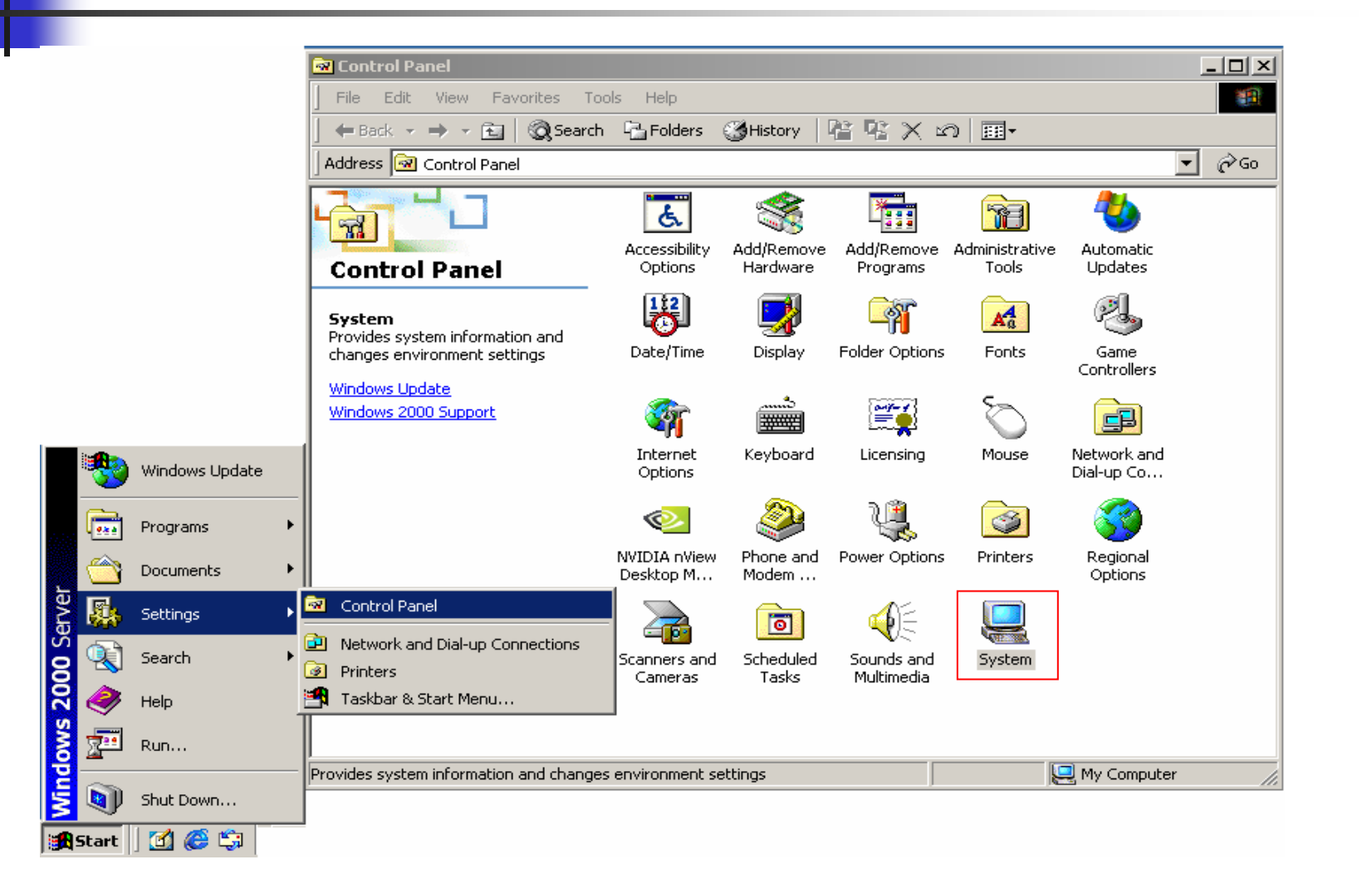

| Control Panel                                                                                                    |                                                                                                    |
|----------------------------------------------------------------------------------------------------|----------------------------------------------------------------------------------------------------|
| System Properties         Image: Comparison of the state of the state of the | ? ▼ orites Tools Help<br>③Search ← Folders ③History                                                                                                    |
| Hardware Wizard<br>The Hardware wizard helps you install, uninstall, repair,<br>unplug, eject, and configure your hardware.                                                                                                    | By Device Manager         Action       View         ↓ ← →       Image: Image: Imag |
| Hardware Wizard  Device Manager  The Device Manager lists all the hardware devices installed on your computer. Use the Device Manager to change the properties of any device.                                                                                                    | Computer     Disk drives     Disk drives     Display adapters     DE ATA/ATAPI controllers     Computer     Mice and other pointing devices                                                                                                    |
| Driver Signing         Device Manager           Hardware Profiles         Hardware profiles provide a way for you to set up and store                                                                                                    | Monitors  Monitors  Ports (COM & LPT)  Communications Port (COM1)  Printer Port (LPT1)  Prolific USB-to-Serial Bridge (COM3)                                                                                                    |
| Hardware Profiles                                                                                                    | <ul> <li>E-</li></ul>                                                                                                    |
| OK Cancel Apply                                                                                                    |                                                                                                    |
| Provides system infor                                                                                                    |                                                                                                    |

Be sure to see which com port the USB⇔RS-485 device take.

Here COM3 is used in this demonstration.

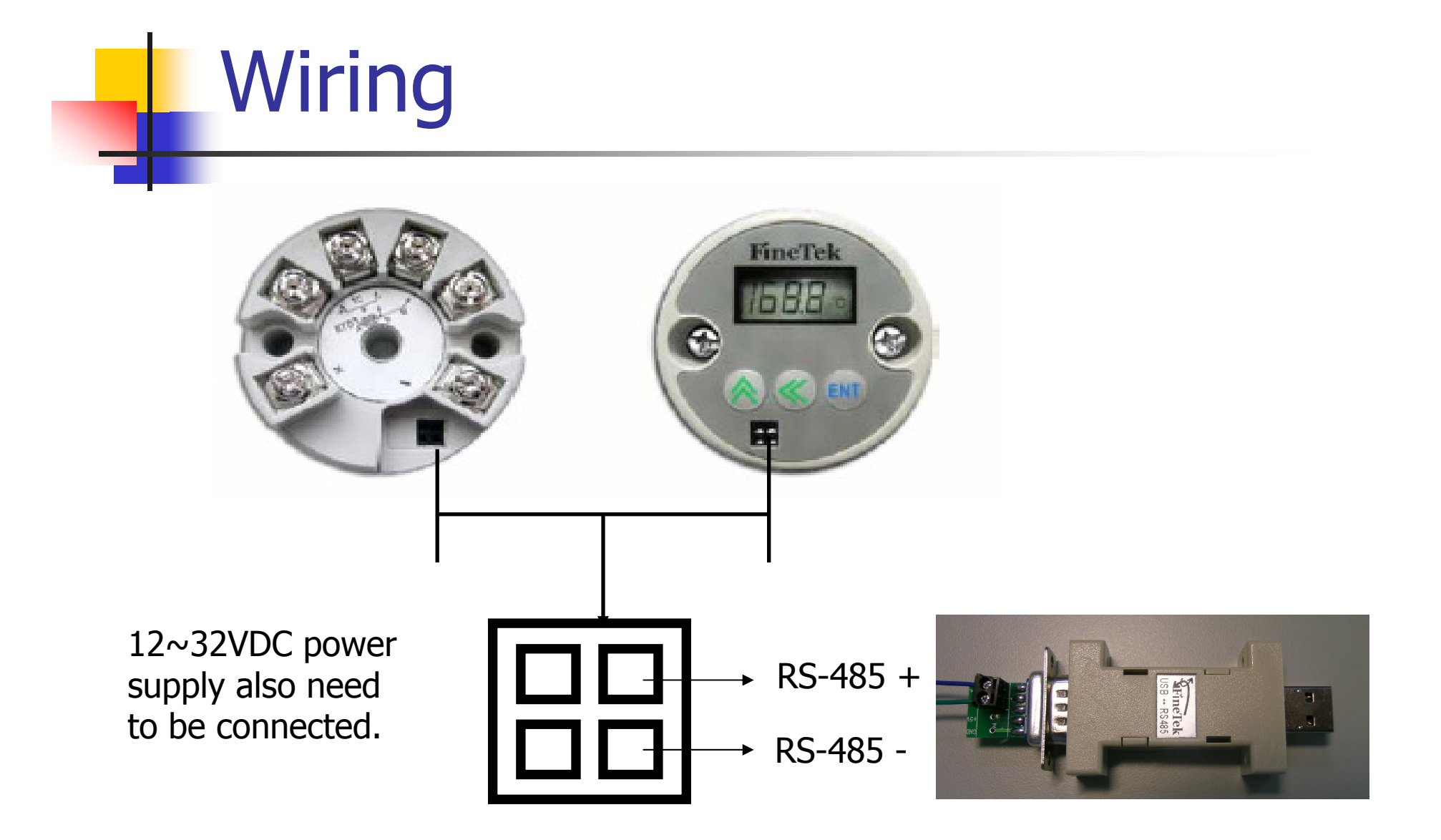

## **Using Software**

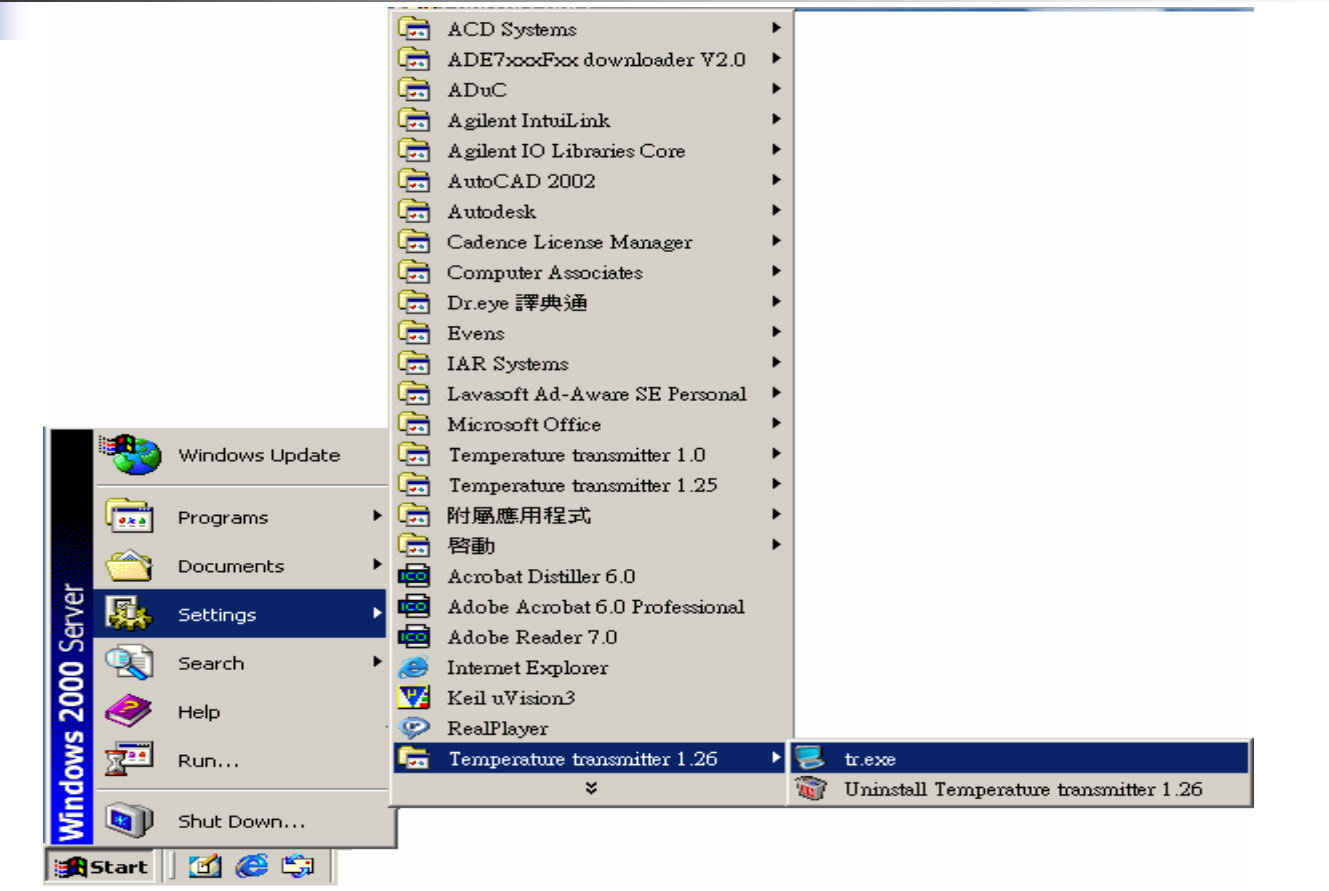

Temperature transmitter 1.26 -> tr.exe

# Using Software

| ile <u>V</u> iew <u>H</u> elp<br>Settings of Transmissio<br>Compost COM1 | n                  | Fyne: RTU ID No.: 0 | 01 Enable |
|--------------------------------------------------------------------------|--------------------|---------------------|-----------|
| Reading Writing                                                          |                    |                     | Епаріс    |
| Reading Setting                                                          |                    |                     |           |
| Addres 0000                                                              | contiune 🗖 Datalog |                     | Read      |
| Read Procedure                                                           | - Display          |                     |           |
| Version                                                                  |                    |                     |           |
| ScaleSCH                                                                 |                    |                     |           |
| ScaleSCL.                                                                |                    |                     |           |
|                                                                          |                    |                     |           |
| ScaleDOT                                                                 |                    |                     |           |
| ScaleUnit                                                                |                    |                     |           |
| ScaleOut                                                                 |                    |                     |           |
| T                                                                        |                    |                     |           |
| Input Sel                                                                |                    |                     |           |
| Input Type                                                               |                    |                     |           |
|                                                                          |                    |                     |           |

## Using Software: com port setting

| 🛜 Temp. Transmitter                                           |                            |
|---------------------------------------------------------------|----------------------------|
| File View Help                                                |                            |
| Comport: COM1 		BaudRate: 9600 		DataType: RTU 			ID No.: 001 | Enable Select Comport & ID |
| COMI<br>ReadingCOM2                                           |                            |
| USB-COM4<br>Reading Setting                                   |                            |
| Addres 0000 Contiune Datalog                                  | Read                       |
| Read Procedure Display                                        |                            |
| Version                                                       |                            |
| ScoleSCH                                                      |                            |
|                                                               |                            |
| ScaleSCL                                                      |                            |
| ScaleDOT                                                      |                            |
|                                                               |                            |
| ScaleUnit                                                     |                            |
| ScaleOut                                                      |                            |
|                                                               |                            |
| Input Sel                                                     |                            |
| Input Type                                                    |                            |
|                                                               |                            |
|                                                               |                            |
|                                                               |                            |

### Using Software: com port setting

| Settings of Transmission<br>Comport COMI  BaudRate: 0000  DataType: RTU  D No.: 001 Enable<br>Reading Writing<br>Reading Setting<br>Addres 0000  contiune Datalog<br>Read<br>Read<br>Read<br>Read<br>Read<br>Read<br>Read<br>Read<br>Contiune Datalog<br>Read<br>Read | Z Temp. Transmitter                              |                 |               |            |        |
|----------------------------------------------------------------------------------------------------|--------------------------------------------------|-----------------|---------------|------------|--------|
| Reading Writing   Reading Setting   Addres 0000   contiune   Datalog   Read     Read     Re                                                                                                    | Settings of Transmission —<br>Comport: COM1 		 H | audRate: 9600 - | DataType: RTU | D No.: 001 | Enable |
| Addres 0000 contiune Datalog Read   Read Procedure Display   Version ScaleSCH   ScaleSCL ScaleDOT   ScaleDOT ScaleUnit   ScaleOut Input Sel   Input Sel Input Type   Inside TM Input Sel                                                                                                    | Reading Writing                                  |                 |               |            |        |
| Read Procedure   Version     ScaleSCH   ScaleSCL   ScaleDOT   ScaleDOT   ScaleOut   Input Sel   Input Type   Inside TM                                                                                                    | Addres 0000 C conti                              | iune 🗆 Datalog  |               |            | Read   |
| Version ScaleSCH ScaleDOT ScaleUnit ScaleOut Input Se Inside TM                                                                                                    | Read Procedure                                   | Display         |               |            |        |
| ScaleSCH   ScaleSCL   ScaleDOT   ScaleUnit   ScaleOut   Input Sel   Inside TM                                                                                                    | Version                                          |                 |               |            |        |
| ScaleSCI   ScaleDOT   ScaleUnit   ScaleOut   Input Sel   Inside TM                                                                                                    | ScaleSCH                                         |                 |               |            |        |
| ScaleDoT   ScaleUnit   ScaleOut   Input Sel   Input Type   Inside TM                                                                                                    | ScaleSCL                                         |                 |               |            |        |
| ScaleUnit ScaleOut Input Sel Inside TM                                                                                                    | ScaleDOT                                         |                 |               |            |        |
| ScaleOut   ScaleOut   Input Sel   Inside TM                                                                                                    | S-1-IL-it                                        |                 |               |            |        |
| ScaleOut   Input Sel   Input Type   Inside TM                                                                                                    |                                                  |                 |               |            |        |
| Input Sel                                                                                                    | ScaleOut                                         |                 |               |            |        |
| Input Type Inside TM                                                                                                    | Input Sel                                        |                 |               |            |        |
| Inside TM                                                                                                    | Input Type                                       |                 |               |            |        |
|                                                                                                    | Inside TM                                        |                 |               |            |        |
|                                                                                                    |                                                  |                 |               |            |        |

Disable

Enable the Settings of Comport 
ID. No Enable: The button "Enable" changes to "Disable" Disable: The button "Disable" changes to "Enable" "

### Using Software: Read operation

| 통 Temp. Transmitter            |                     |               |           |        |
|--------------------------------|---------------------|---------------|-----------|--------|
| <u>File V</u> iew <u>H</u> elp |                     |               |           |        |
| Settings of Transmission       | BandRate: 0600      | DataTyne: DTH |           | Enchlo |
|                                | Buuli u. 19000      | KIO           |           | Enable |
| Reading Writing                |                     |               |           |        |
| Reading Setting                | $\overline{}$       |               |           |        |
| Addres 0000 ( 🔽 co             | ontiune 🔵 🗆 Datalog |               |           | Read   |
| Read Procedure                 | D' 1                |               |           |        |
| Vauriau                        | Display             |               |           |        |
| version                        |                     |               |           |        |
| ScaleSCH                       |                     |               |           |        |
|                                |                     |               |           |        |
| ScaleSCL                       |                     |               |           |        |
| SI-DOT                         |                     |               |           |        |
| scaleDOI                       |                     |               |           |        |
| ScaleUnit                      |                     |               |           |        |
|                                |                     |               |           |        |
| ScaleOut                       |                     |               |           |        |
| Turnet Sol                     |                     |               |           |        |
| mput Ser                       |                     |               |           |        |
| Input Type                     |                     |               |           |        |
|                                |                     |               |           |        |
| Inside TM                      |                     |               | $\square$ |        |
|                                |                     |               |           |        |
| P                              |                     |               |           |        |

### Click "continue" to checked(Pic A):

continuous to read the values of Read Procedure, otherwise it just one shot.

### Using Software: Read operation

|                    |          |              |         |          |         |          |               | _    |        |        |       |                                  | 1-1-1      |
|--------------------|----------|--------------|---------|----------|---------|----------|---------------|------|--------|--------|-------|----------------------------------|------------|
| Temp. Trans        | smitter  | -            | -       | -        | -       |          |               |      |        |        |       |                                  | _ <u> </u> |
| <u>File View H</u> | of Tranc | minoior      |         |          |         |          |               |      |        |        |       |                                  |            |
| Comport: C         | OM1      | ышаатот<br>• | Baud    | Rate: 96 | 00 🔻    | DataTy   | pe: RTU       | J    | - II   | ) No.: | 001   | Enabl                            | e          |
|                    |          |              | -       |          |         |          |               |      |        |        |       |                                  |            |
| Reading            | Writing  | :            |         |          |         |          |               |      |        |        |       |                                  |            |
| Reading            | Setting  |              |         | 1        |         | <u> </u> |               |      |        |        |       |                                  | 1          |
| Addres             | 0000     |              | contiun | e 🕻 🗹 🛛  | Datalog | :)       |               |      |        |        |       | Read                             |            |
| Read Pr            | Datalog  |              |         |          |         |          |               |      |        |        |       | l                                | ×          |
| Versio             |          |              | ĝ.      | રે 🤍     |         | •        |               |      |        |        |       |                                  |            |
|                    |          |              |         |          | Tem     | perat    | ure Tr        | ansm | itter  |        |       |                                  |            |
| ScaleSCI           |          |              |         |          |         |          |               |      |        |        |       | 💻 Displau Value                  |            |
| SeelesCl           |          |              |         |          |         |          |               |      |        |        |       | <ul> <li>InSide Temp.</li> </ul> |            |
| oraneor)           |          |              |         |          |         |          |               |      |        |        |       |                                  |            |
| ScaleDO'           | 80 -     |              |         |          |         |          |               |      |        |        |       |                                  |            |
|                    |          |              |         |          |         |          |               |      |        |        |       |                                  |            |
| ScaleUni           | c0 _     |              |         |          |         |          |               |      |        |        |       |                                  |            |
|                    | - 00     |              |         |          |         |          |               |      |        |        |       |                                  |            |
| ScaleOu            | -        |              |         |          |         |          |               |      |        |        |       |                                  |            |
| Innut Se           | 40 -     |              |         |          |         |          |               |      |        |        |       |                                  |            |
| mput St            | 40       |              |         |          |         |          |               |      |        |        |       |                                  |            |
| Input Typ          |          |              |         |          |         |          |               |      |        |        |       |                                  |            |
|                    | 20 -     |              |         |          |         |          |               |      |        |        |       |                                  |            |
| Inside TA          |          |              |         |          |         |          |               |      |        |        |       |                                  |            |
|                    | ·        |              |         |          |         |          |               |      |        |        |       |                                  |            |
|                    |          |              |         |          |         |          |               |      |        |        |       |                                  |            |
|                    |          | 0 1          |         | 20 3     | 0 4     | 0 5      | т –<br>50 _ Е |      | 70 _ 8 | 1 · ·  | 10 11 | 1<br>30                          |            |
|                    |          |              |         |          |         |          |               |      |        |        |       |                                  |            |

Click "Datalog" to checked(Pic B): it will apprear another window to show the curve of "Display value" & "Inside Temp."

### **Using Software :** Parameters Description

- VerCode :
- ScalSch :
- ScalScl :
- ScalDot :
- ScalUnit :
- ScalOut :
- InpType :
- InpSelect :
- DisplayValue:

Firmware version Upper scale setting Lower scale setting Decimal point setting **C**, **F** 4-20mA, 20-4mA TC/RTD/DC/mA (fixed) Sensor Type/Range (fixed) **Reading Value** INSIDE TM\_VALUE: Instrument temperature

## Using Software :

### Object: $0 \sim 900^{\circ}$ C transfer to $4 \sim 20$ mA

|                                                                                          | 😕 Temp. Transmitter                                                                                                    |
|------------------------------------------------------------------------------------------|----------------------------------------------------------------------------------------------------|
| •                                                                                        | File View Help<br>Settings of Transmission<br>Compart COM1 BaudRate: 9600 V DataType: RTU V DNo.: 001 Frable                                                                                                    |
| Unit : C                                                                                 | Reading Writing     Change to "Writing". Click the lable                                                                                                    |
| Out: 4-20                                                                                | Individual Setting<br>Unit Output Dot                                                                                                    |
| Dot: Dot1                                                                                | ○ C ○ F         ○ 4~20mA ○ 20~4mA         ○ 0 ○ 1 ○ 2 ○ 3                                                                                                    |
| SCH : 100                                                                                | Easy Setting<br>Sensor Range Procedure Procedure                                                                                                    |
| SCL:0                                                                                    | IC         IC         IC <thic< th="">         IC         IC         IC&lt;</thic<> |
| Write                                                                                    | C T C N         C -500-3000 C 0-3000 C 1000-4000 C 2000-5000 C 3000-7000           C E C PT         C -500-4000 C 0-4000 C 1000-5000 C 2000-6000 C 3000-8000           C R         C -500-5000 C 0-5000 C 1000-6000 C 2000-7000 C 3000-9000                                                                                                    |
| Enter and Choose<br>desired setting and<br>Click Write button to<br>save parameters into | Current       0 -500-6000 0 0-6000 0 1000-7000 0 2000-8000 0 3000-9999         0 -20mA       0 -500-7000 0 0-7000 0 1000-8000 0 2000-9000         0 -20mA       0 -500-7000 0 0-7000 0 2000-9000         0 -500-8000 0 0-8000 0 1000-9000 0 2000-9999       0 -500-8000 0 0-8000 0 1000-9999         0 -0.5V       0 -500-9000 0 0-9000 0 1000-9999 0 3000-4000         Write       Special Range         C 0-20V       From 0 To 0 Notice: Dot position                                                                                                    |
|                                                                                          |                                                                                                    |

### Using Software : Check after writing

This "Writing": It will use "Click" to set the following values of **Unit/Output/Dot/Sens Or(TC/Current/** Voltage)/Range When the button is clicked, the button change "Write" to "Stop" After finish, the button "Stop" will change to "Write" The procedure of transmission will show in the right side of Application

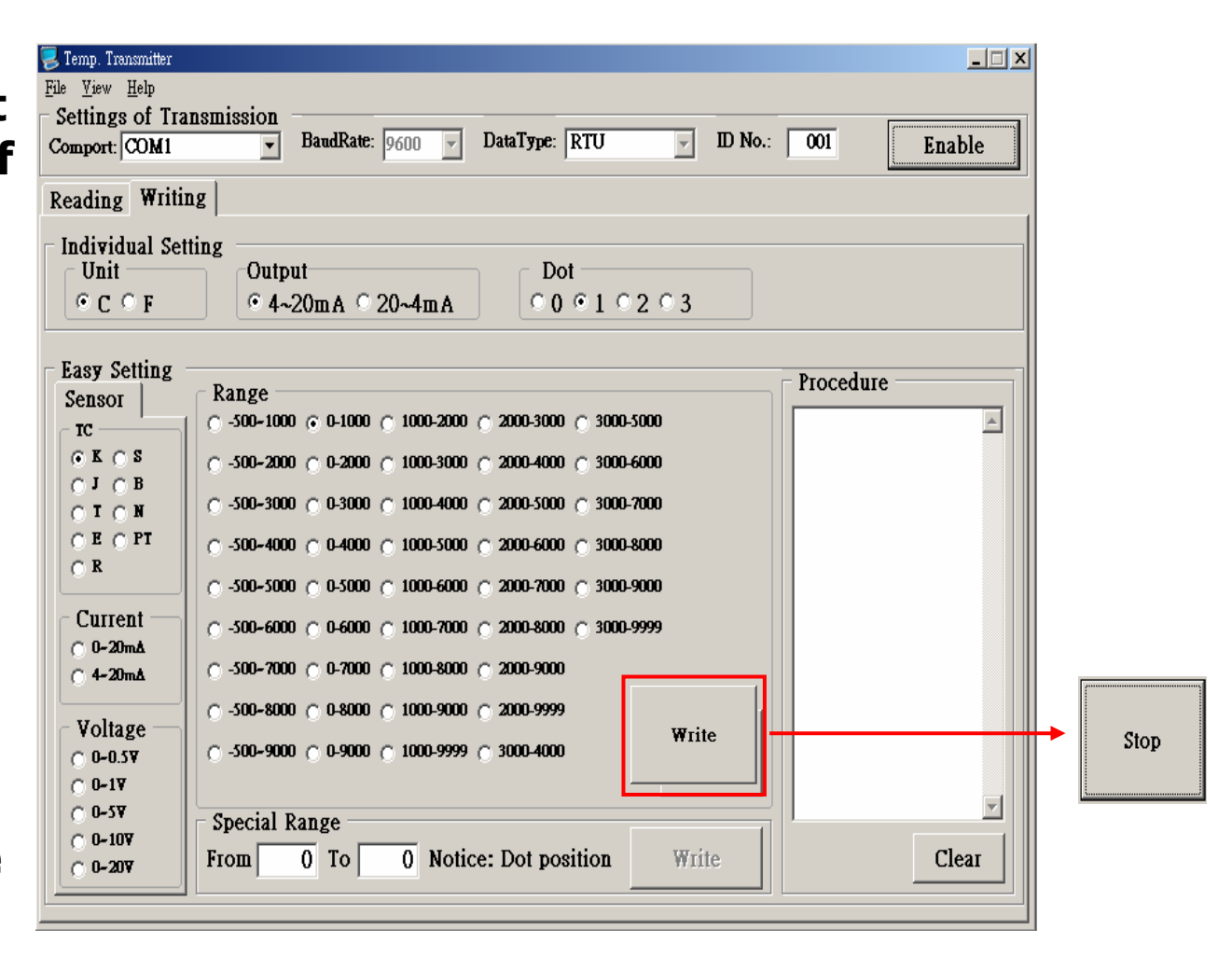

### Using Software : Check after writing

This "Writing": It just set the temperature of "Spec. Range" When the button is clicked, the button change "Write" to "Stop" After finish, the button "Stop" will change to "Write" The procedure of transmission will show in the right side of Application

| z Temp. Transmitter                                                      |            |      |
|--------------------------------------------------------------------------|------------|------|
| <u>File Yiew H</u> elp                                                   |            |      |
| Settings of Transmission                                                 |            |      |
| Comport: COM1 V BaudRate: 9600 V DataType: RTU V ID No.:                 | 001 Enable |      |
|                                                                          | <u></u>    |      |
| Reading Writing                                                          |            |      |
| Individual Cotting                                                       |            |      |
| Individual setting                                                       |            |      |
|                                                                          |            |      |
|                                                                          |            |      |
|                                                                          |            |      |
| Lasy Setting                                                             | Ргосеdите  |      |
| Sensoi Kange                                                             |            |      |
|                                                                          |            |      |
| ⊙ K ⊖ S         ○ -500-2000 ⊂ 0-2000 ⊂ 1000-3000 ⊂ 2000-4000 ⊂ 3000-6000 |            |      |
|                                                                          |            |      |
|                                                                          |            |      |
| C P C -500-4000 C 0-4000 C 1000-5000 C 2000-6000 C 3000-8000             |            |      |
| C -500-5000 C 0-5000 C 1000-6000 C 2000-7000 C 3000-9000                 |            |      |
|                                                                          |            |      |
| C 0-20mA                                                                 |            |      |
| C 4-20mA C -500-7000 C 0-7000 C 1000-8000 C 2000-9000                    |            |      |
| C500-8000_C_0.8000_C_1000-9000_C_2000-9999                               |            |      |
| Voltage                                                                  |            |      |
| C 0-0.5▼ C -500-9000 C 0-9000 C 1000-9999 C 3000-4000 Write              |            |      |
| C 0-1¥                                                                   |            |      |
| C 0-SV Special Range                                                     |            | ·    |
| C 0-107                                                                  | Class      | Ston |
| C 0-20V FIOM U 10 U NOUCE: DOI DOSIDON WITE                              | Lical      |      |
|                                                                          |            |      |